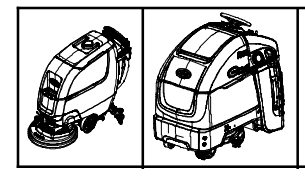

Circuit Board Replacement Kit

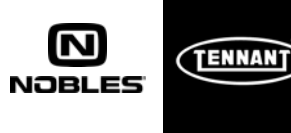

Models: T300, T350, Speed Scrub 350

This kit includes the necessary part to replace a defective circuit board. Kit installation is required by Tennant *True* service or an authorized Tennant/Nobles service provider.

### **INSTALLATION INSTRUCTIONS:**

Installation Time: 1 Hour

Special Tools Required: None

ATTENTION: After installing the new circuit board, it's recommended to update the machine with latest FIRMWARE to ensure machine operates at peak performance.

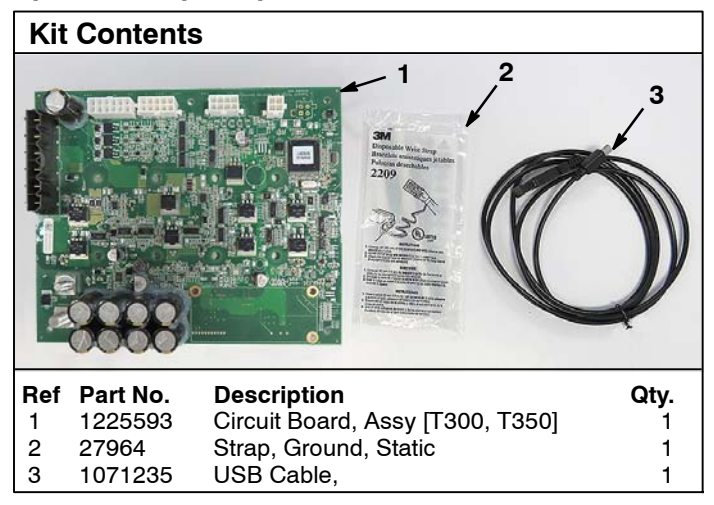

- 1. Park the machine on a level surface and remove key.
- 2. Disconnect battery cables from battery pack

# FOR SAFETY: Before servicing machine, stop on level surface, turn off machine, remove key and disconnect battery cables.

3. Install new circuit board (Refer to the parts diagram pages for dis- assembly instructions). When handling the new circuit board, use the supplied static ground strap as instructed to protect the circuit board from damage (Figure 1).

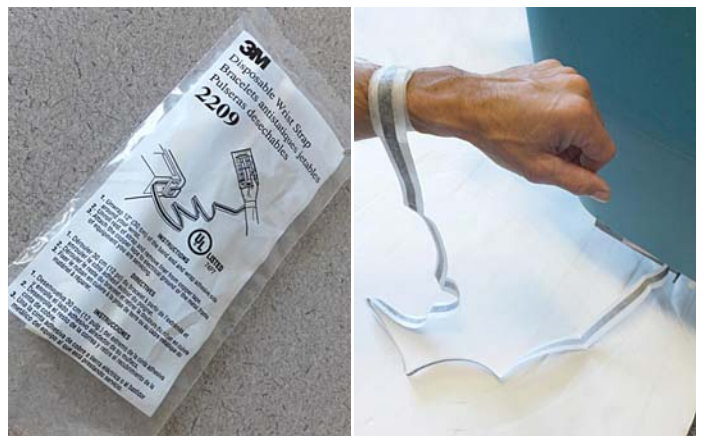

Fig. 1

- 4. Reconnect battery cables to battery pack.
- 5. Check machine to ensure latest firmware is installed.

### FIRMWARE UPDATE INSTRUCTIONS:

The Tennant Service Application Software is required to update the machine's FIRMWARE. See **TENNANT SERVICE APPLICATION SOFTWARE** on page 2.

**NOTE:** If the Service Application Software is currently installed on your computer, confirm or re-install the software to ensure latest software version is installed.

1. Start the Service Software Application program "Service Diagnostics..."(Figure 2). See Figure 8 for further information.

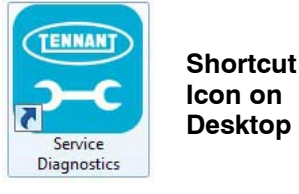

Fig. 2

2. After start up, the following screen will appear (Figure 3).

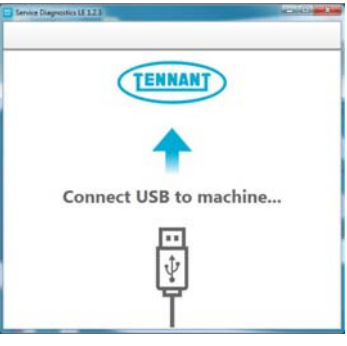

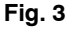

3. Connect the USB cable, supplied with kit, to the computer and into the USB port on machine. Turn the key switch to the on position (Figure 4).

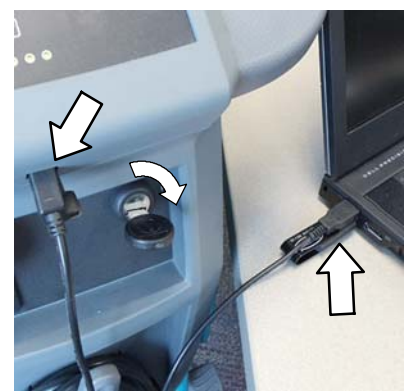

Walk-behind Scrubbers

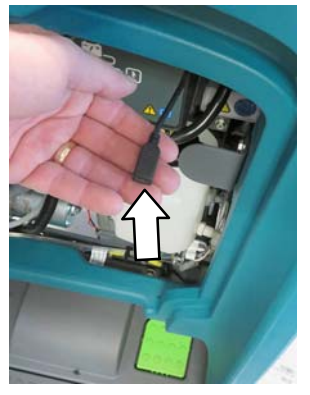

bbers Stand- On Scrubber

Fig. 4

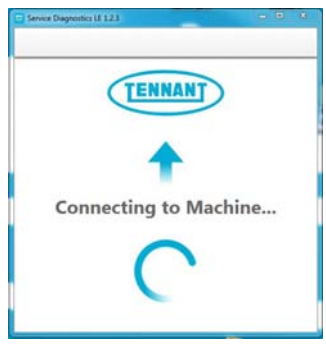

Fig. 5

5. If firmware updates are required, the "Firmware" button on the home screen will be highlighted in yellow as shown (Figure 6). Press the Firmware button to update the machine's firmware.

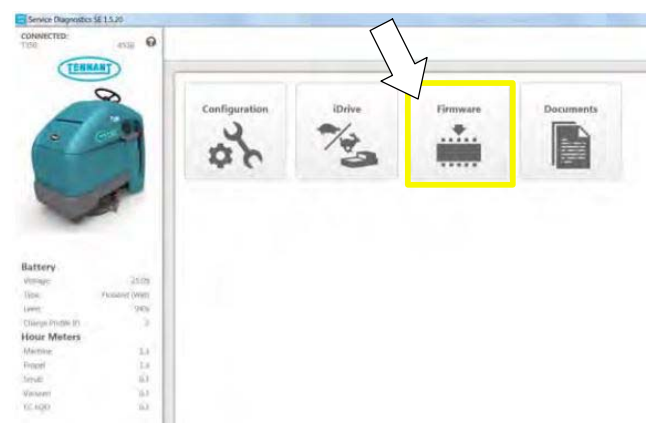

Fig. 6

Continue with the firmware update by pressing the yellow "Update" button as shown (Figure 7).

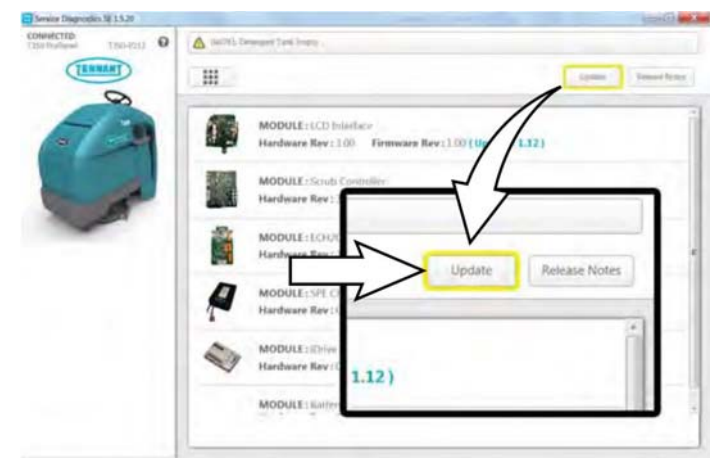

Fig. 7

6. Cycle the key to apply the new firmware updates. Disconnect the USB cable.

# TENNANT SERVICE APPLICATION SOFTWARE:

The Tennant service application software can be accessed or downloaded as described below.

## Tennant *True* Service personnel with ServiceLink computers:

The software is pre-installed on your computer as shown below. The software application is titled **"Service Diagnostics"** (Figure 8). ServiceLink computers have latest software version.

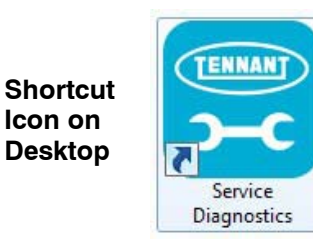

#### From Start menu

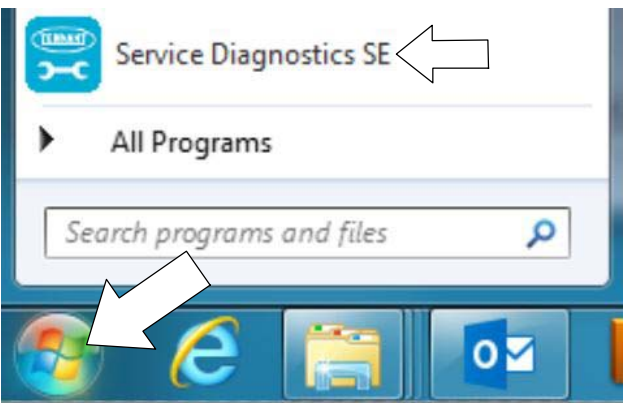

## From Start menu > All Programs > Tennant Company > Tennant Service Diagnostics

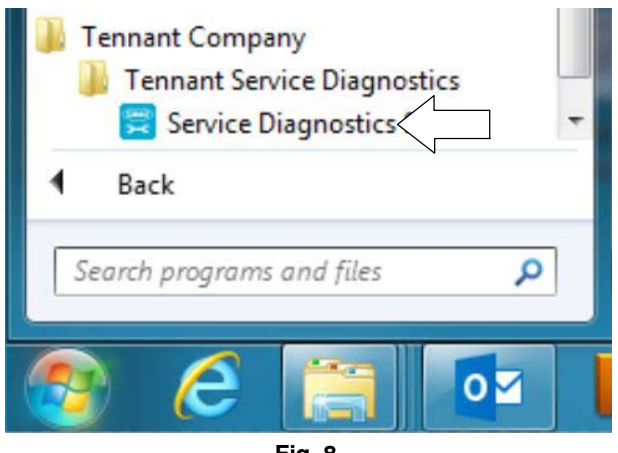

Fig. 8

### Authorized Tennant Service Providers:

The Service Application Software can be downloaded from the Tennant Public website as described below.

**NOTE:** If the Service Application Software is currently installed on your computer, confirm or re-install the software to ensure latest software version is installed.

To access the Service Application Software, go to www.tennantco.com. Depending on your geographical location, the website may have a "**My Account Log In/Sign Up**" button at the upper right or a "**My Tennant Customer Sign In**" tab at the upper right of the Tennant website as shown below (Figure 9).

Proceed with the software download instructions as described on the following pages.

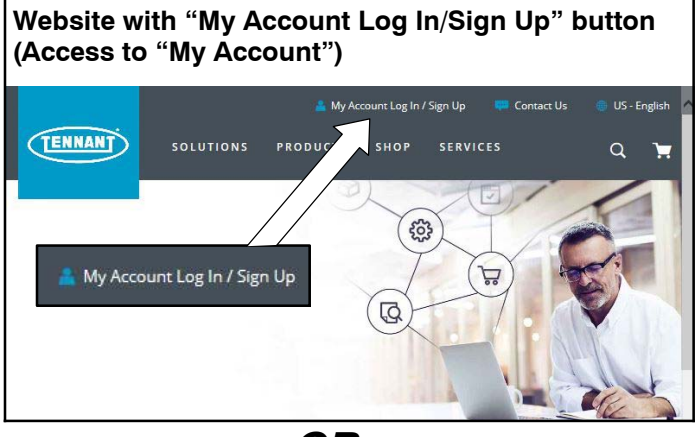

OR

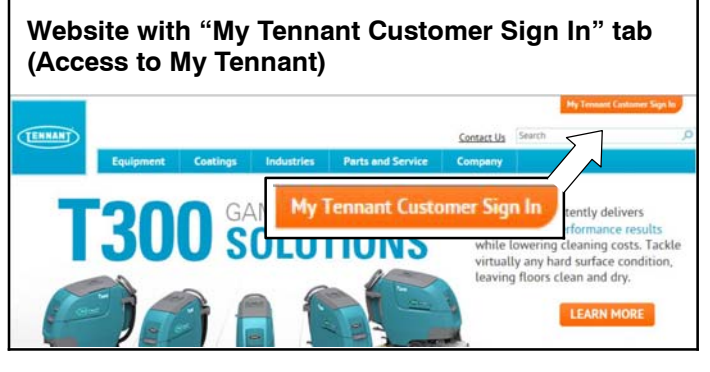

Fig. 9

### Website with "My Account Log In/Sign Up" button:

1. Press "My Account Log In/Sign Up" to open or create an account (Figure 10).

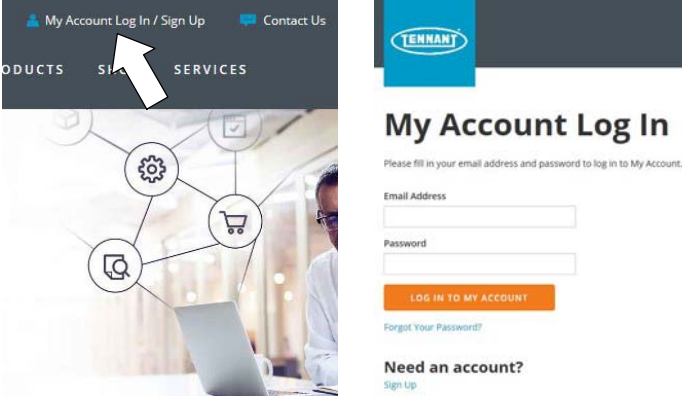

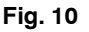

2. Once logged in to the "My Account" website, click on the "**INTERNAL RESOURCES**" link as shown below (Figure 11).

| SOLUTION                  | IS PRODUCTS SHOP SERVICES                                                                                              |
|---------------------------|----------------------------------------------------------------------------------------------------|
| MY ACCOUNT                | Welcome to My Account                                                                                                  |
| PROFILE                   | Where you can check to the status of your account, look up orders, place service re-<br>more watch the tutorial below. |
|                           | Vote for Tennant                                                                                                    |
| INTERNAL RESOURCES        | Innovations!                                                                                                    |
| VERTICAL MARKETS          | Cast your vote for Tennant's Hassle-Free Service<br>Plan with Service Reporter Technology in the 2017                  |
| DISTRIBUTION CHANNEL      | ISSA Innovation Awards.                                                                                                |
| DIRECT CHANNEL            | Visit us at ISSA booth 3431 to see how Tennant is<br>driving innovation.                                               |
| STRATEGIC ACCOUNT CHANNEL |                                                                                                    |
|                           | Fig. 11                                                                                                    |

3. Click on the "SERVICE APPLICATION SOFTWARE" link as shown below (Figure 12).

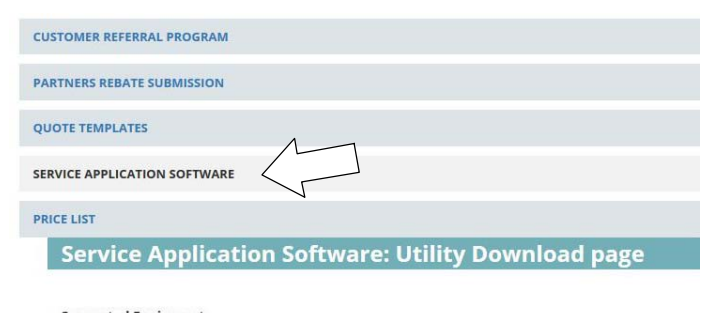

Supported Equipment Tennant

- B5B7
- M17

• Speed Scrub® 300

SpeedGleam® 5

Speedgleam® 7

Nobles

Alfa

• A300

• A500

Within the Service Application Software page, click on 4. the link titled "Service Diagnostics LE version x.x.xx" (Figure 13).

#### Documents

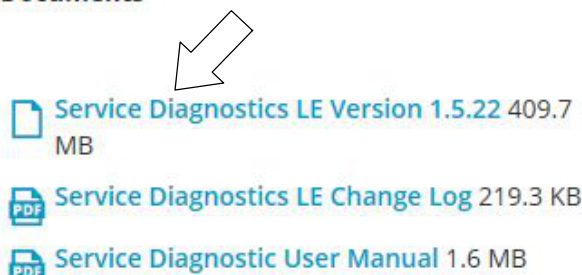

Fig. 13

To download the service software continue to click as 5. instructed then click the Save button (Figure 14).

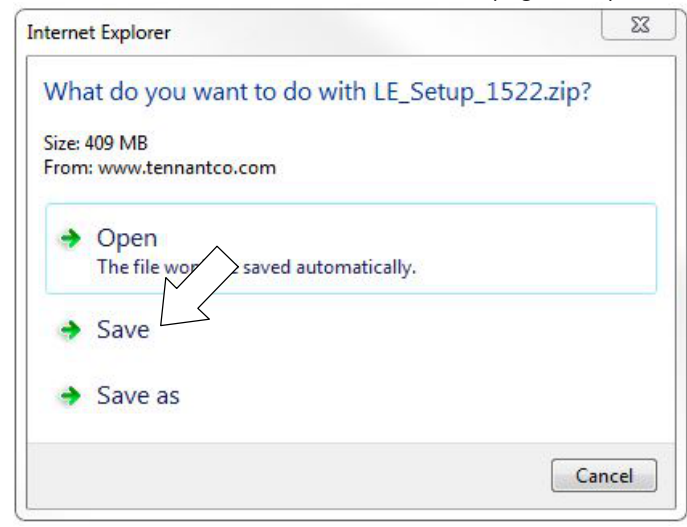

Fig. 14

Open the "Downloads" folder and locate the 6. "LE\_Setup\_xxxx" zip file. Open the zip file and double click on the "LE Setup xxx" file to install the application software on your computer (Figure 19). Follow instructions on screen to install.

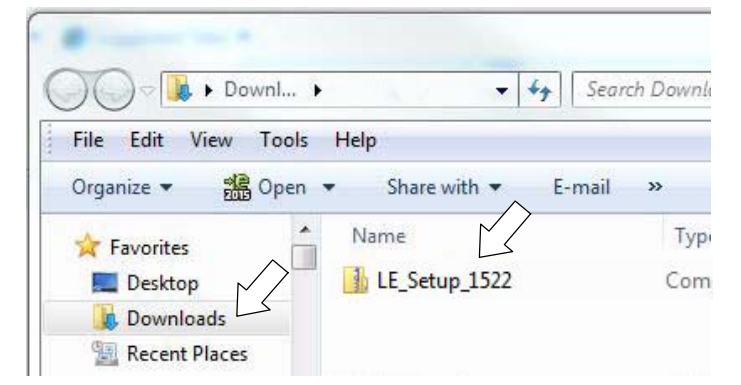

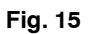

After the service application software is installed on 7. your computer, refer to figure 8 to access the program.

### Website with "My Tennant Customer Sign in" tab:

1. Log in to the "My Tennant" website or register as a new user (Figure 16).

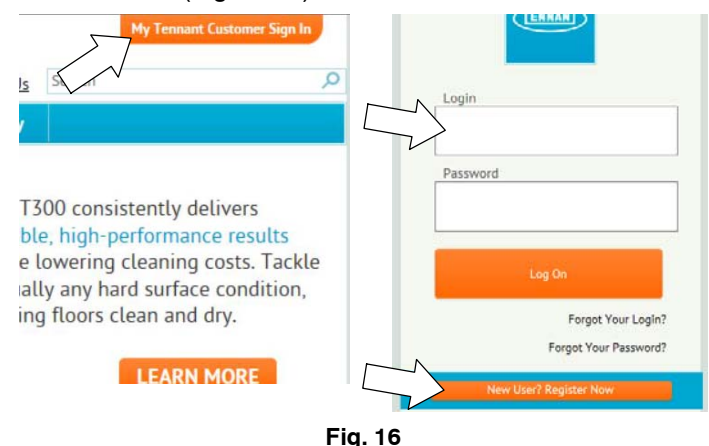

Once logged on to the "My Tennant" website, click on 2. the "Service Application Software" link under the "Product Support & Solution" section as shown below (Figure 17).

|                    |           |                    |            |                   | erp        | My Tennant | Sign Out | -      |
|--------------------|-----------|--------------------|------------|-------------------|------------|------------|----------|--------|
| TENNANT            |           |                    |            |                   | Contact Us | Search     |          | p      |
|                    | Equipment | Coatings           | Industries | Parts and Service | Company    | My Tennant |          |        |
| Home -<br>My Tenna | nt™       |                    |            |                   |            | ad prove   | G 1966.  | 0 1110 |
| Proc               | luct S    | upport             | t & So     | lutions           |            |            |          | r      |
|                    |           |                    | View Eq    | uipment Litera    | ture & Ini | formation  |          |        |
| 1. P.              |           | 0                  | View Co    | atings Literatu   | re         |            |          |        |
| -                  | 17        |                    | Parts ar   | d Consumable      |            |            |          |        |
|                    |           | $\overline{}$      | Service    | Application Sof   | tware      |            |          |        |
|                    |           | $\boldsymbol{\nu}$ | View Pa    | rts Catalog       |            |            |          |        |
|                    |           |                    | Safety (   | MSDS)             |            |            |          |        |
|                    |           |                    | E          | ia 17             |            |            |          |        |

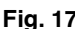

 Within the Service Application Software page, click on the link titled "Service Diagnostics LE version x.x.xx" to download the application installer then click the Save button (Figure 18).

|                                                                                                    |                                                              |                                                                                                    |                                                                 |                                                                       | erp        | My Ter         | nnant Si     | yn Out |
|----------------------------------------------------------------------------------------------------|--------------------------------------------------------------|----------------------------------------------------------------------------------------------------|-----------------------------------------------------------------|-----------------------------------------------------------------------|------------|----------------|--------------|--------|
| TENNANT                                                                                                    |                                                              |                                                                                                    |                                                                 |                                                                       | Contact Us | Search         |              |        |
|                                                                                                    | Equipment                                                    | Coatings                                                                                                    | Industries                                                      | Parts and Service                                                     | Company    | My Tenn        | ant          |        |
| Home > Product Su                                                                                                    | upport & Solution                                            | Softwa                                                                                                    | re                                                              |                                                                       |            |                | S SHURE 🛆 EM | 4. OR  |
| Welcome to                                                                                                    | Service Appl                                                 | lication Uti                                                                                                    | lity Downloa                                                    | d page                                                                |            |                |              |        |
| Tennant Company I<br>equipment to perfo<br>computer running \                                                                                                    | has developed a P<br>rm certain service<br>Windows 7 or late | C software appl<br>functions. The<br>r and a USB cabl                                                             | ication that comm<br>software utility rec<br>le from USB A to N | unicates with select<br>quires a Windows-based<br>fini-B is required. |            | Œ              | NNANT        |        |
| Supported Equip                                                                                                    | ment                                                         |                                                                                                    |                                                                 |                                                                       |            |                | -            |        |
| The following list o                                                                                                    | of machines are su                                           | pported with th                                                                                                   | is tool.                                                        |                                                                       |            |                |              |        |
| Tennant                                                                                                    |                                                              | Nobles                                                                                                    |                                                                 |                                                                       |            |                | LE           |        |
| B5     B7     M17     M20     M30     T20     T300     T300     T300     T300     T500     T500     A500     A500     Control Module F When replacing cer     to complete the replacing cer     application tool is r | Replacements<br>tain modules on 1<br>recedut                 | SpeedGleam     Speed Scrub     Speed Scrub     (\$5300)     Speed Scrub     (\$5500)     Speed Scrub     (\$5500) | e Diag                                                          | nostics LE                                                            | ed<br>his  | on 1.!         | 5.22         |        |
| Firmware Update<br>To ensure your Ten<br>updating the machi                                                                                                    | es<br>inant equipment o<br>ine firmware for si               | perates at per<br>upported mod                                                                                    | performance, this<br>s.                                         | service utility is capable of                                         |            |                |              |        |
| Fault Codes                                                                                                    |                                                              |                                                                                                    |                                                                 |                                                                       |            |                |              |        |
| This service utility troubleshooting a l                                                                                                    | can report the spe<br>ittle easier.                          | cific fault o <i>l</i> e i                                                                                        | and the short text                                              | description to make                                                   |            |                |              |        |
| Download<br>Click the link below                                                                                                    | v to download the                                            | applicati n inst                                                                                                  | aller. Run the inst                                             | aller and follow the onscre                                           | en         |                |              |        |
| instructions to com                                                                                                    | plete the installat                                          | ion.                                                                                                    |                                                                 |                                                                       |            |                |              |        |
| Show 25 V entri                                                                                                    | ies                                                          |                                                                                                    |                                                                 |                                                                       | R          | efined Search: |              |        |
| Title                                                                                                    |                                                              |                                                                                                    |                                                                 | Literature Type                                                       |            | Modi           | fied Date    | 4      |
| Service Diagnosti                                                                                                    | cs LE Change Log                                             |                                                                                                    |                                                                 | Technical Informatic                                                  | in         | 4/6/2          | 2017         |        |
| Service Diagnosti                                                                                                    | cs LE User Manua                                             | t l                                                                                                    |                                                                 | Technical Informatio                                                  | in         | 4/6/2          | 2017         |        |
| Service Diagnosti                                                                                                    | cs   Eversion 1.5.                                           | 22                                                                                                    |                                                                 | Technical Informatic                                                  | n          | 4/6/           | 2017         |        |
| service broghosti                                                                                                    | ar an relation 1.3.                                          | 100                                                                                                    |                                                                 | reconnect monthalic                                                   | 10         | -7/0/2         |              |        |

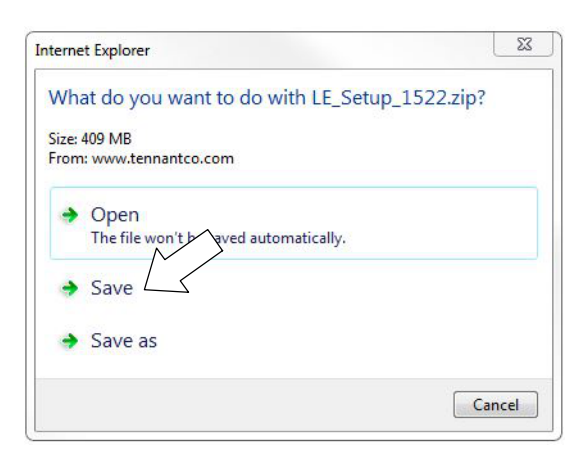

Fig. 18

 Open the "Downloads" folder and locate the "LE\_Setup\_xxxx" zip file. Open the zip file and double click on the "LE\_Setup\_xxx" file to install the application software on your computer (Figure 19). Follow instructions on screen to install.

| Downl                     | <b>y</b> 44  | Search Downlor      | ads           | -          | 0  |
|---------------------------|--------------|---------------------|---------------|------------|----|
|                           |              | - Search 2 official |               |            | -  |
| File Edit View Tools Help |              |                     |               |            |    |
| Organize 👻 🎇 Open 👻 Shar  | e with 🔻 🛛 🖡 | ~mail »             |               |            | ?  |
| A - Name                  | M            | Type                |               | ACTIVATE . |    |
| Favorites                 | 5            | -                   |               |            | 0  |
| Desktop V Jb LE_Se        | tup_1522     | Comp                | ressed (zippe | d) Fold    | er |
| 🐌 Downloads               | Ν            |                     |               |            |    |
| 💹 Recent Places           |              |                     |               |            |    |
|                           | 8 5 20 111   | 26.00               |               |            |    |

Fig. 19

5. After the application software is installed on your computer, refer to figure 8 to access the program.

### T300 Circuit Board Kit Parts List

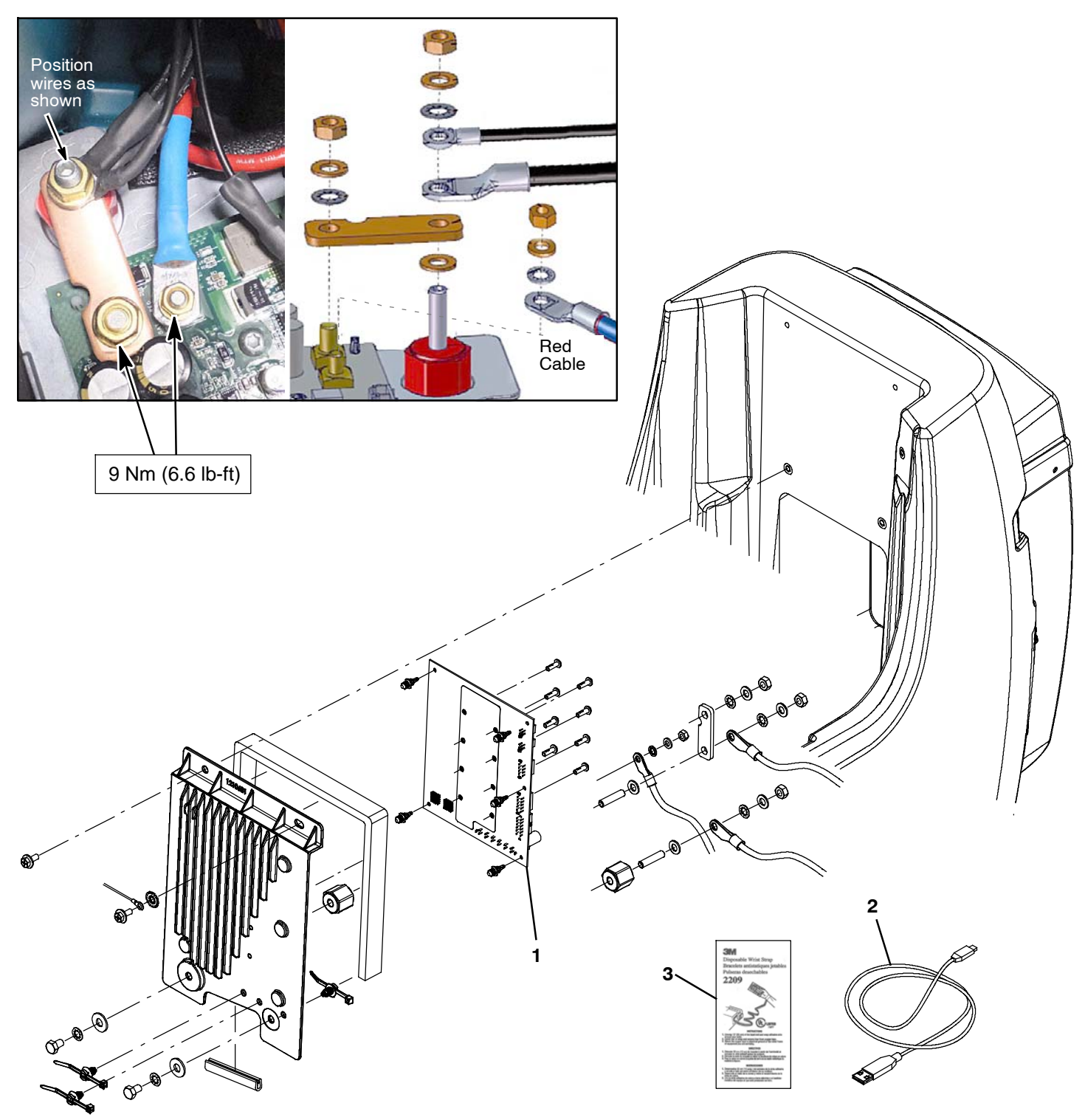

| Ref. | Part No. | Description                      | Qty. |
|------|----------|----------------------------------|------|
| 1    | 1225593  | Circuit Board, Assy [T300, T350] | 1    |
| 2    | 1071235  | Cable, USB                       | 1    |
| 3    | 27964    | Strap, Ground, Static            | 1    |

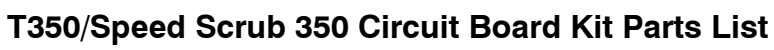

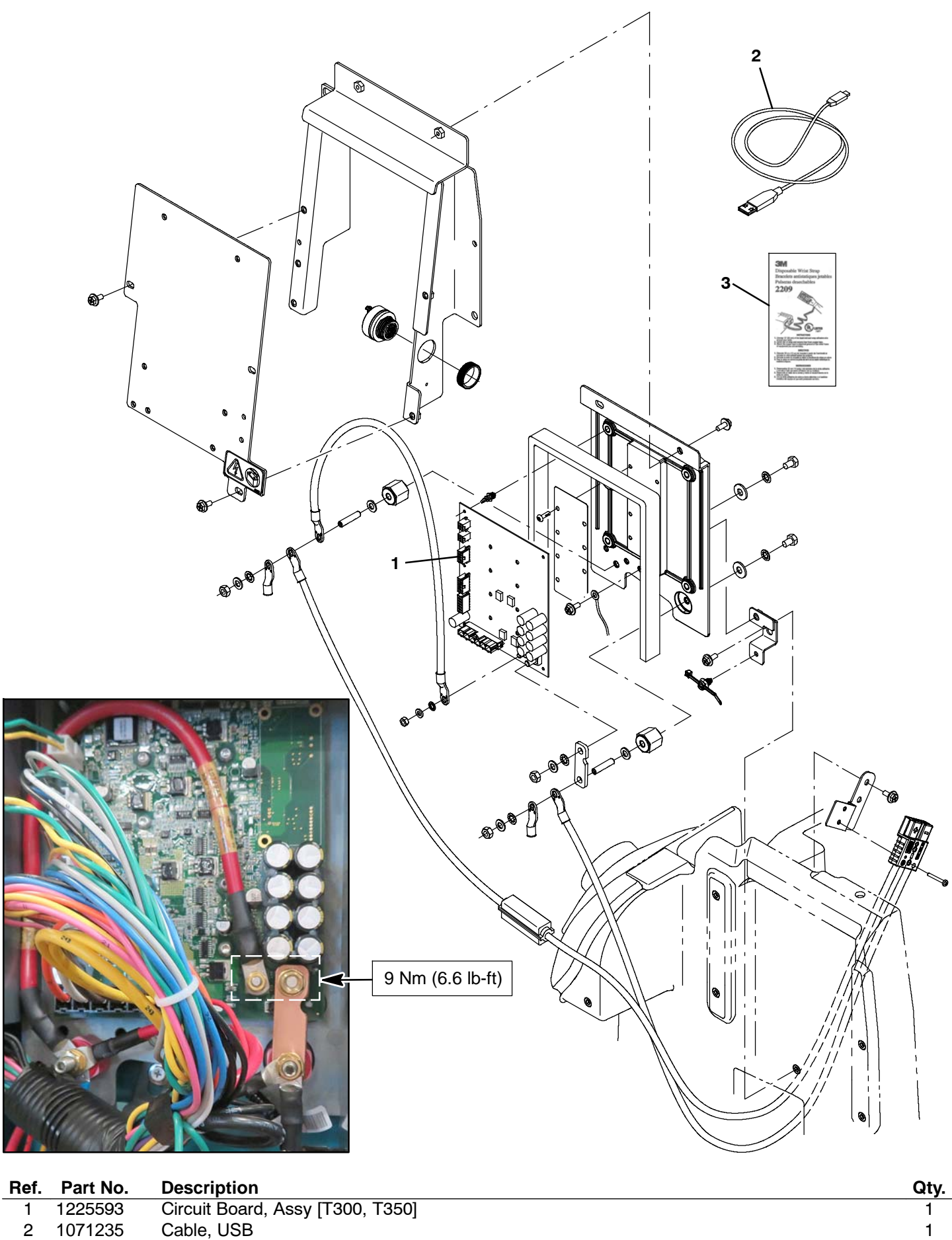

Strap, Ground, Static

3

1